# Comment paramétrer le retrait de mes produits à une date et heure précise ?

*Exemple : Je suis restaurateur, mon client peut récupérer sa commande du mardi au samedi de 12h à 14h, toutes les 15 minutes.* 

#### 1. Créez vos produits

Vous pouvez vous aider des tutos vidéo, modules 2 ou 3.

#### 2. Allez dans l'onglet « RESSOURCES » du menu déroulant à gauche

Dans l'onglet « Ressources » cliquez en bas à droite sur « 🖲 », puis sur « créer une ressource » :

#### <u>Etape 1 :</u>

| Le nom de la ressource ne sera présent<br>que dans le back office. Nous vous<br>conseillons d'écrire un mot clé pour la<br>retrouver facilement suivi du nom de<br>votre commerce. | Nouvelle resource<br>Jours Ouvrés Plages Productivité<br>Veuillez affecter un nom à la resource<br>Nom de la ressource | Confirmation    |
|----------------------------------------------------------------------------------------------------|----------------------------------------------------------------------------------------------------|-----------------|
| Cochez les jours pour lesquels le retrait est possible.                                                                                                    | Veuillez sélectionner les jours ouvrés  Tout sélectionner / déselectionner Inverser la sélection Lundi Mardi           | Vendredi Samedi |
| Puis cliquez sur la flèche pour passer à l'étape suivante.                                                                                                    | <br>Mercredi Jeudi                                                                                                    | Dimanche        |

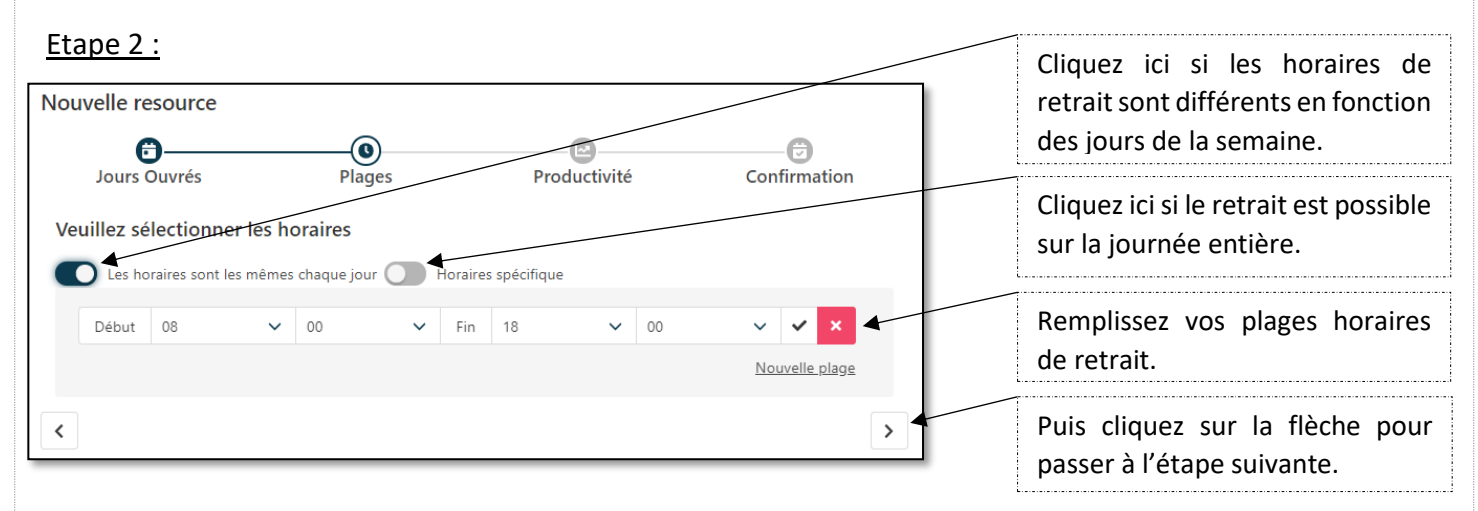

## Etape 3 :

| Veuillez indiquer le nombre de commande<br>maximum que les clients peuvent retirer | Nouvelle resource                                                 | Plages                                              | Productivité                       | Confirmation |
|------------------------------------------------------------------------------------|-------------------------------------------------------------------|-----------------------------------------------------|------------------------------------|--------------|
| par créneau que vous définirez par la suite<br>(quart d'heure / demi-heure).       | Les créneaux qui divisent ch<br>produit.<br>Quantité maximale pos | aque plage horaire, sont propr<br>sible par créneau | es aux produits. Ils sont donc à d | ¥            |
| Puis cliquez sur la flèche pour passer à l'étape suivante.                         | 1                                                                 |                                                     |                                    | ► >          |

| Etape 4 :                                             | Nouvelle resource                                                                                 | Plages | Productivité | Confirmation |
|-------------------------------------------------------|---------------------------------------------------------------------------------------------------|--------|--------------|--------------|
| C'est un récapitulatif de ce que vous avez paramétré. | Récapitulatif<br>Nom Retrait - Restaurant Burger<br>Mardi 12:00 - 14:00<br>Mercredi 12:00 - 14:00 |        |              |              |
| Si tout est juste appuyez sur « Enregistrer ».        | Jeudi 1200 - 1400<br>Vendredi 1200 - 1400<br>Samedi 1200 - 1400                                   |        |              |              |
|                                                       | <                                                                                                 |        |              | >            |

#### 3. Allez dans votre point d'activité, onglet « Livraison »

#### <u>Etape 1 :</u>

Créez un nouveau mode de retrait. Le nom du mode de retrait sera visible sur la plateforme. *Exemple : Retrait au restaurant.* 

|                            | Modifier le point d'activité Restau                   | ırant Burger                        |                           |
|----------------------------|-------------------------------------------------------|-------------------------------------|---------------------------|
| Annèn ausia dana ( un anna | Général Adresse Contact Administratif Ima             | ges Horaires Livraisons Mes filtres |                           |
| Apres avoir donne un nom   | Configurer mes modes de Livraison $oldsymbol{\Theta}$ |                                     |                           |
| cliquez sur ce bouton pour | Mode de retrait/livraison                             | Frais fixes Frais de port           |                           |
| activer le retrait.        | Nom du mode de retrait/livraison                      | 0                                   | 0                         |
|                            | Franco inactif Franco de port                         | Туре                                |                           |
|                            | 0                                                     | Poids                               | ~                         |
|                            | Livraison à domicile                                  |                                     |                           |
|                            | _                                                     |                                     |                           |
|                            |                                                       |                                     | Nouveau mode de livraison |
|                            | Retour Enregistrer                                    |                                     |                           |
|                            |                                                       |                                     |                           |

#### Etape 2 :

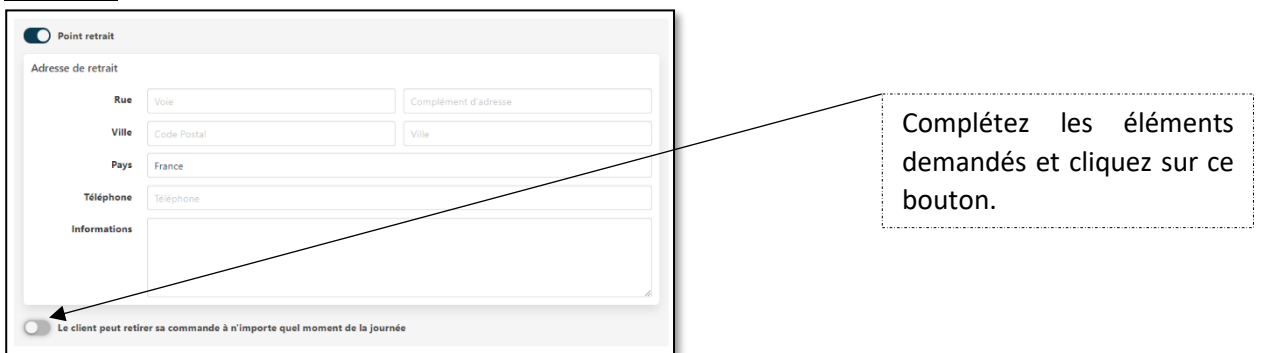

### <u>Etape 3 :</u>

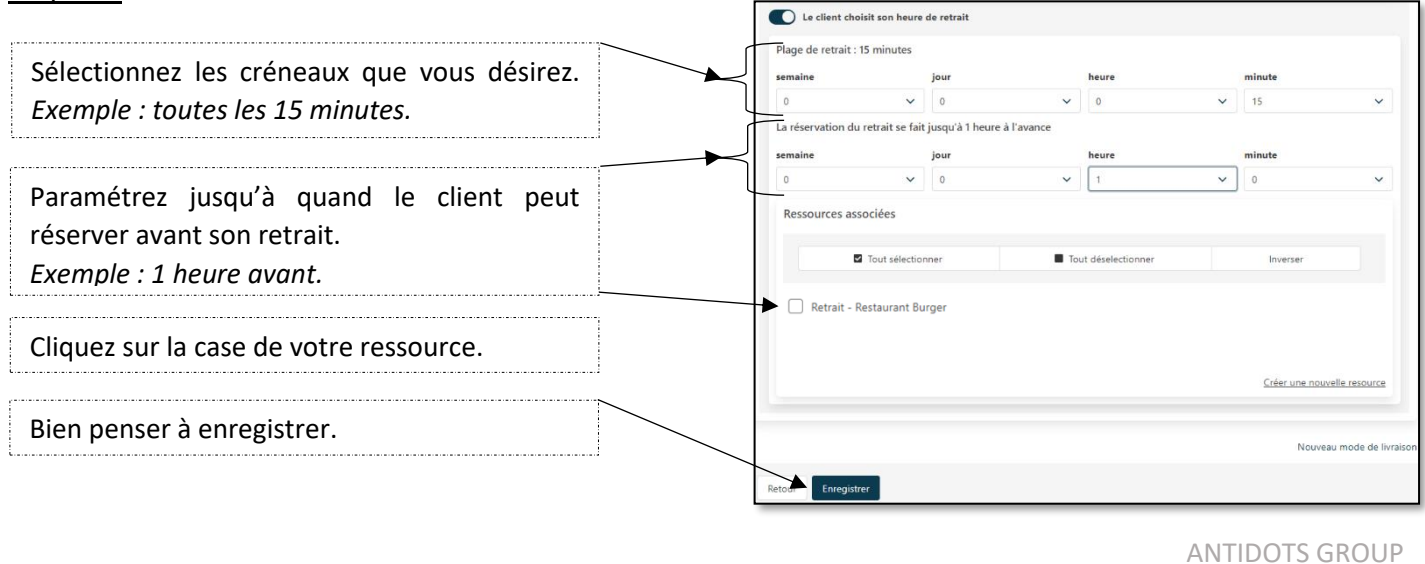

# 4. Le rendu du paramétrage :

| Disponibilités du 01/02/2021 au 28/02/2021         Veuillez noter qu'il faut réserver au moins 1 heure à l'avance.         Íévrier       2021       Image: Colspan="4">Image: Colspan="4">Image: Colspan="4" Image: Colspan="4" Image: Colspa | isis | sez un | hor     | aire   |          |         |         |         |         |           |         |
|----------------------------------------------------------------------------------------------------|------|--------|---------|--------|----------|---------|---------|---------|---------|-----------|---------|
| Veuillez noter qu'il faut réserver au moins 1 heure à l'avance.         février $\checkmark$ $2021$ $\checkmark$ $\checkmark$ L       M       J       V       S       D       12:00         5       1       2       3       4       5       6       7         6       8       9       10       11       12       13       14         7       15       16       17       18       19       20       21       12:30         8       22       23       24       25       26       27       28       12:45         9       1       2       3       4       5       6       7         10       8       9       10       11       12       13       14       13:00                                                                                                    |      |        | Disp    | onib   | ilités   | du (    | 1/02    | /2021   | au 28   | 3/02/2    | 021     |
| février       V       2021       V       5       D       12:00         5       1       2       3       4       5       6       7       12:00         5       1       2       3       4       5       6       7       12:15         6       8       9       10       11       12       13       14       12:30         7       15       16       17       18       19       20       21       12:30         8       22       23       24       25       26       27       28       12:45         9       1       2       3       4       5       6       7       12:45         10       8       9       10       11       12       13       14       13:00                                                                                                    |      | Veuil  | llez no | oter q | u'il fau | ut rése | erver a | au moir | s 1 heu | ure à l'a | avance. |
| $ \begin{array}{c ccccccccccccccccccccccccccccccccccc$                                                                                                    |      | févrie | ۱r      | ~      | 2021     | ~       |         | >       |         |           |         |
| $\begin{array}{c ccccccccccccccccccccccccccccccccccc$                                                                                                    |      | L      | М       | М      | J        | V       | S       | D       |         |           | 12:00   |
| 6       8       9       10       11       12       13       14         7       15       16       17       18       19       20       21       12:30         8       22       23       24       25       26       27       28         9       1       2       3       4       5       6       7         10       8       9       10       11       12       13       14                                                                                                    | 5    | 1      | 2       | 3      | 4        | 5       | 6       | 7       |         |           | 10.15   |
| 7       15       16       17       18       19       20       21       12:30         8       22       23       24       25       26       27       28         9       1       2       3       4       5       6       7       12:45         10       8       9       10       11       12       13       14       13:00                                                                                                    | 6    | 8      | 9       | 10     |          | 12      | 13      | 14      |         |           | 12:15   |
| 8       22       23       24       25       26       27       28         9       1       2       3       4       5       6       7       12:45         10       8       9       10       11       12       13       14       13:00                                                                                                    | 7    | 15     | 16      | 17     | 18       | 19      | 20      | 21      |         |           | 12:30   |
| 9     1     2     3     4     5     6     7     12:45       10     8     9     10     11     12     13     14                                                                                                    | 8    | 22     | 23      | 24     | 25       | 26      | 27      | 28      |         |           |         |
| 10 8 9 10 11 12 13 14 13:00                                                                                                    | 9    | 1      | 2       | 3      | 4        | 5       | 6       | 7       |         |           | 12:45   |
|                                                                                                    | 10   | 8      | 9       | 10     | 11       | 12      | 13      | 14      |         |           | 13:00   |
| 🛱 Confirmer 🗙 Réinitialiser                                                                                                    | ÷    | Confir | mer     | Ľ.     |          | × Ré    | initial | iser    |         | <b> </b>  |         |